# ACL-Skript: Monitoring von SAP-OP-Skontoverlusten

### 1 Ziel und Inhalt des Skriptes

Das beigefügte ACL-Skript "SAP\_SkontoOptionen" erzeugt automatische Auswertungen zu dem Thema möglicher Skontoerträge oder -verluste. Der Aufruf des Skriptes kann direkt innerhalb des ACL-Projektnavigators oder über die mitgelieferte ACL-Menüdatei erfolgen.

#### 2 Programmbestandteile

Zu diesem automatisierten Auswertungsverfahren gehören die nachstehenden Programmbestandteile:

| Bezeichnung        | Objekt | Funktion      | Kommentar       |
|--------------------|--------|---------------|-----------------|
| SAP_SkontoOptionen | Skript | Hauptprogramm | Auswertung BSIK |

### 3 Voraussetzungen für den Einsatz des Skriptes

Die benötigten Daten werden den aufgeführten SAP-Tabellen entnommen. Es werden mindestens die nachfolgend aufgeführten Tabellenfelder übernommen. Außer Betrags- und Datumsfelder sind alle anderen Felder mit dem ACL-Datentyp "ASCII" (Zeichenfeld) anzulegen. Es ist vorteilhaft die technischen Feldbezeichnungen (Feldname) der Tabellenfelder zu verwenden.

### 3 Benötigte Tabellen und Tabellenfelder aus einer SAP-Umgebung

Die für das Skript erforderlichen Felder der SAP-Tabellen mit Lieferanten-Stammdaten sind in nachfolgender Tabelle aufgeführt:

| SAP Tabelle | Feldname | Feldbezeichner    | Kommentar            |
|-------------|----------|-------------------|----------------------|
| BSIK        | MANDT    | Mandant           | als Zeichenfeld      |
| BSIK        | BUKRS    | Buchungskreis     | als Zeichenfeld      |
| BSIK        | BELNR    | Belegnummer       | als Zeichenfeld      |
| BSIK        | LIFNR    | Kreditor          | als Zeichenfeld      |
| BSIK        | BLART    | Belegart          | als Zeichenfeld      |
| BSIK        | BSCHL    | Buchungsschlüssel | als Zeichenfeld      |
| BSIK        | SHKZG    | Soll/Haben-Kennz. | als Zeichenfeld      |
| BSIK        | DMBTR    | Betrag Hauswähr   | als numerisches Feld |
| BSIK        | SKFBT    | Skontobasis       | als numerisches Feld |
| BSIK        | ZFBDT    | Zahlungsfr.basis  | als Datumsfeld       |
| BSIK        | ZLSPR    | Zahlungssperre    | als Zeichenfeld      |
| BSIK        | ZBD1P    | Skontosatz 1      | als numerisches Feld |
| BSIK        | ZBD2P    | Skontosatz 2      | als numerisches Feld |
| BSIK        | ZBD1T    | Tage 1            | als numerisches Feld |
| BSIK        | ZBD2T    | Tage 1            | als numerisches Feld |

#### 4 Datenerzeugung aus dem SAP ERP-System

Für dieses Skript sollen die zugehörigen Beleg zu offenen Posten Kreditor aus der hierfür innerhalb des SAP-Verfahrens zur Verfügung stehenden Tabelle "BSIK" entnommen werden. *Ein Weg* führt über die SAP Tabellen-Transaktion "SE16 (Data Browser). Verwenden Sie für den Datentransfer folgende [Einstellungen | Benutzerparameter]

- Ausgabeliste als ALV-Liste
- Ausgabeliste Breite 1023 Stellen
- Schlüsselwort Feldname

| 🖻 Benutzerspezifische Einstellungen                                                                                                    | × |
|----------------------------------------------------------------------------------------------------|---|
| Function Builder Repository Infosystem Data Browser Internet T                                                                                                    |   |
| Ausgabeliste 1023   Breite der Ausgabeliste 1023   Maximale Trefferzahl 250   Image: Max.mögl. Trefferzahl anzeigen ALV-Grid-Darstellung   Image: ALV-Grid-Darstellung Image: ALV-Liste   Image: SE16-Standardliste SE16-Standardliste   Image: Settimeselwork Image: Settimeselwork   Image: Settimeselwork Image: Settimeselwork   Image: Setti |   |
| ✓ ×                                                                                                    |   |

Die Auswahl der benötigten Tabellenspalten (Felder) erfolgt anschließend innerhalb des SAP-Auswahlbildschirms über [Einstellungen | Listaufbereitung | Feldauswahl] oder die Option zur Layoutgestaltung

| Einstell            | ungen            | S <u>y</u> stem | Hilfe |             |   |
|---------------------|------------------|-----------------|-------|-------------|---|
| ( <mark>List</mark> | aufberei         | tung            | •     | Sortierung  | 1 |
| Ben                 | utzerpai         | rameter         |       | Feldauswahl | F |
| Felo                | ler für <u>S</u> | elektion        |       |             | _ |

In einem letzten Schritt sind die entsprechenden Daten in einem geeigneten Format (vorzugsweise als unkonvertierter Text) auf dem prüfereigenen Personalcomputer zu laden.

## 5 Datenübernahme in ACL-Prüfsoftware

Die Übernahme aus dem SAP-System erzeugter Tabellen nach ACL-Prüfsoftware variiert, je nachdem ob ein Excel- oder Text-Format erzeugt wurde. Bei Text-Formaten bietet es sich an, die ACL-Importoption "Datei mit Trennzeichen" auszuwählen.

Auf folgende Faktoren ist bei der ACL-Datenübernahme zusätzlich zu achten:

• Geeignete Datentypen für die einzelnen Datenfelder

In der Tabelle BSIK sollte für alle Datenfelder (bis auf solche mit Datumsinformationen, Zeit- oder Wertangaben) der Datentyp "ASCII" (Zeichenformat) gewählt werden. Datumsfelder sind mit dem Datentyp "Datum" und einer geeigneten Datumsmaske zu konfektionieren. Für Zeit- (Tage) und Wertangaben werden als numerische Felder übernommen. Hinweise finden sich begleitend zur vorstehenden Feldübersicht.

• Verwendung der SAP-technischen Feldbezeichnungen (nicht deren Erläuterungen).

Es können auch alternative Bezeichnungen verwendet werden. In diesem Fall müssen die benötigten Felder jedoch mit Hilfe der Skript-Menüoberfläche ausgewählt werden. SAPtechnische Feldbezeichnungen sind demgegenüber vorbelegt. Dieses vereinfacht die Skript-Anwendung.

Generelle Tipps zum Datentransfer und zur Datenübernahme sind in einem gesonderten Buch zum Einsatz von Prüfsoftware dargestellt.<sup>1</sup> Anpassungen zu Datentypen und Feldlängen können innerhalb von ACL Prüfsoftware auch nach der Datenübernahme mittels der Menüfolge [Bearbeiten | Tabellenlayout] vorgenommen werden

Anmerkungen zu Problemen und deren Lösungen bei der Übernahme von SAP-Tabellen in unterschiedlichen Formaten finden Sie ebenfalls in dem aufgeführten Buch.

# 6 Schematische Übersicht zu Skriptablauf und Skriptergebnisse

Nach dem Start des Hauptprogramms durchläuft das Skript nachfolgende Schritte:

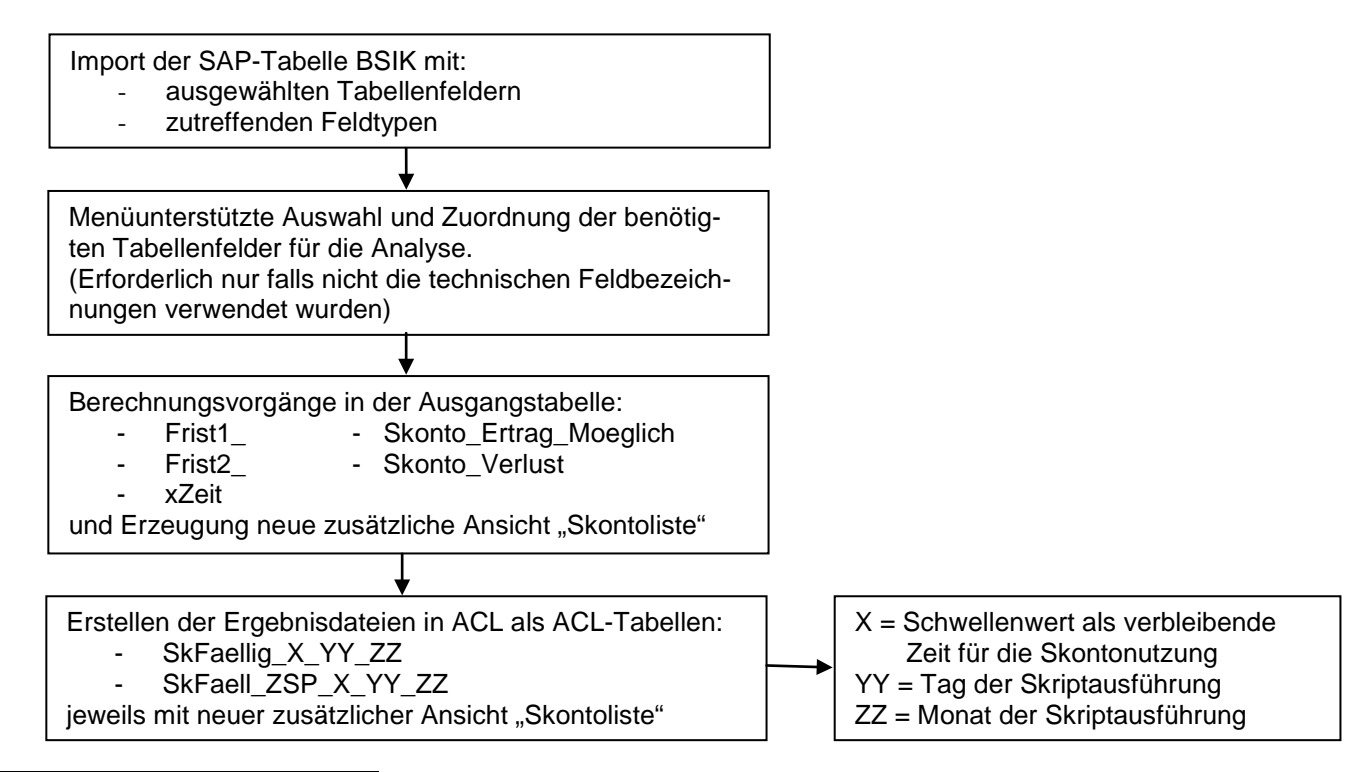

Odenthal, Prüfsoftware im Einsatz, DATEV Fachverlag, Nürnberg 2006

# 7 Anwendungshinweise

Nachfolgend finden sich einige praktische Anwendungshinweise:

Gestartet wir das Skript "SAP\_SkontoOptionen" über das mitgelieferte Menü (ACL-Menübereich "Anwendungen" oder die rechte Maustaste (Projektnavigator):

| Anwendungen Extras Server Fenster Hilfe |   |                          |   |                              |  |  |
|-----------------------------------------|---|--------------------------|---|------------------------------|--|--|
| Odenthal_Allgemein_08072015             |   |                          | 1 | / = = A 🖻 🗛 🎩 = 🤊            |  |  |
| Odenthal_SAP_09072015                   |   | Kreditoren               | ۲ | Auffällige Stammdaten        |  |  |
| Odenthal_Statistik_09052014             |   | Belege                   | ۲ | Rechnungen ohne Bestellungen |  |  |
|                                         | 1 | Sicherheitseinstellungen | • | CPD Vorgänge                 |  |  |
|                                         |   | Nutzerverwaltung         | • | Skontoanalysen offene Posten |  |  |
|                                         |   | Berechtigungen           | • | Zahlungen ohne Rechnungen    |  |  |
|                                         |   | Anlagen                  | • | Manuelle Zahlungen           |  |  |
|                                         |   | Sonstige                 | • | Doppelzahlungen              |  |  |
|                                         |   | ACL beenden              | L |                              |  |  |
|                                         |   |                          |   |                              |  |  |

Zunächst ist die Tabelle BSIK zu wählen:

|                          | Roger Odenthal & Partner                                | +49 (0) 221 4921403                   | ×               |
|--------------------------|---------------------------------------------------------|---------------------------------------|-----------------|
| S                        | AP Kontrolle der Lieferantenskontonutzung r             | nittels Tabelle BSIK (offene Rechnung | jen)            |
| Wählen Sie die T<br>BSIK | Tabelle BSIK mit den erforderlichen Feldem              | ~                                     | OK<br>Abbrechen |
|                          | (C) Roger Odenthal & Partner www<br>info@roger-odenthal | .roger-odenthal.de<br>.de             |                 |

# Roger Odenthal & Partner Unternehmensberatung

In einem nächsten Schritt werden die benötigten Tabellenfelder und sonstige Angaben für die Auswertung ergänzt. Bei der Verwendung der vorbereitend eingeblendeten Standard-Feldbezeichnungen entfällt dieser Schritt:

|                                     | Roger Odenthal & Partner +49 (0)                   | 221 4921403                           |
|-------------------------------------|----------------------------------------------------|---------------------------------------|
|                                     |                                                    |                                       |
|                                     | SAP Auswahl der benötigten Felder aus Tabelle BSIK |                                       |
|                                     |                                                    |                                       |
| Feld Mandant (z.B. MANDT)           | Feld Buchungsschlüssel (z.B. BSCHL)                | ок                                    |
| MANDT 🗸                             | BSCHL V                                            | Abbrechen                             |
| Feld Buchungskreis (z.B BUKRS)      | Feld Soll/Haben Kz (z.B. SHKZG)                    | Feld Skontoprozentsatz-1 (z.B. ZBD1P) |
| BUKRS V                             | SHKZG 🗸                                            | ZBD1P v                               |
| Feld Belegnummer (z.B. BELNR)       | Feld Betrag Hausw. (z.B. DMBTR)                    | Feld Skontoprozentsatz-2 (z.B. ZBD2P) |
| BELNR V                             | DMBTR V                                            | ZBD2P V                               |
| Feld Lieferantennummer (z.B. LIFNR) | Skontofähiger Betrag (z.B. SKFBT)                  | Feld Skontotage-1 (z.B. ZFBD1T)       |
| LIFNR V                             | SKFBT 🗸                                            | ZBD1T v                               |
| Feld Belegart (z.B. BLART)          | Feld Zahlungsfristenbasisdatum (z.B. ZFBDT)        | Feld Skontotage-2 (z.B ZFBD2T)        |
| BLART V                             | ZFBDT v                                            | ZBD2T v                               |
| Schwellenwert fällig?               | Feld Zahlsperre (z.B. ZLSPR)                       |                                       |
| 7 🗸                                 | ZLSPR v                                            |                                       |
|                                     |                                                    |                                       |
|                                     | (C) Roger Odenthal & Partner www.roger-oden        | thal de                               |
|                                     | info@roger-odenthal.de                             |                                       |
|                                     |                                                    |                                       |

Die weiteren Verarbeitungsschritte erfolgen automatisch, soweit keine Fehler bei den benötigten Feldtypen (Zeichen, Datum, Numerisch) auftreten.

| Projekt-Navigator <        | BSI    | K_Probe 🖽 | .]         |        |       |         |         |       |        |       |                        |                |
|----------------------------|--------|-----------|------------|--------|-------|---------|---------|-------|--------|-------|------------------------|----------------|
| CL_Seminar.ACL             | Filter |           |            |        |       |         |         |       |        |       |                        |                |
| 🗄 🛑 Benford_Betriebsmuster |        |           |            |        |       |         |         |       | 1      |       |                        |                |
| 🗄 🛑 Differenzenschätzung   |        | SKFBT     | ZFBDT      | ZBD 1T | ZBD2T | Frist1_ | Frist2_ | xZeit | ZBD 1P | ZBD2P | Skonto_Ertrag_Moeglich | Skonto_Verlust |
| 🕀 🧰 Lieferanten_Gesamt     | 1      | 972,78    | 01.06.2015 | 14     | 30    | 30      | 14      | 0     | 3,000  | 2,000 | 0,00                   | 29,18          |
| - SAP Belegarten BSL       | 2      | 972,08    | 01.06.2015 | 14     | 30    | 30      | 14      | 0     | 3,000  | 2,000 | 0,00                   | 29,16          |
| SAP Belege                 | 3      | 679,52    | 05.07.2015 | 14     | 30    | -4      | -20     | -4    | 3,000  | 2,000 | 20,39                  | 0,00           |
|                            | 4      | 2.038,54  | 08.07.2015 | 14     | 30    | -7      | -23     | -7    | 3,000  | 2,000 | 61,16                  | 0,00           |
|                            | 5      | 2 441 81  | 25.06.2015 | 14     | 30    | -9      | -25     | -10   | 3,000  | 2,000 | 48.84                  | 24.42          |
|                            | 7      | 486.04    | 14.07.2015 | 14     | 30    | -13     | -29     | -13   | 3.000  | 2,000 | 14,58                  | 0.00           |
| BSAK_BKPF_TBSL             | 8      | 16.214,53 | 14.07.2015 | 14     | 30    | -13     | -29     | -13   | 3,000  | 2,000 | 486,44                 | 0,00           |
| BSEG                       | 9      | 1.812,04  | 15.07.2015 | 14     | 30    | -14     | -30     | -14   | 3,000  | 2,000 | 54,36                  | 0,00           |
| bseg_BKPF                  | 10     | 2.336,56  | 01.07.2015 | 14     | 30    | 0       | -16     | -16   | 3,000  | 2,000 | 46,73                  | 23,37          |
| BSIK                       | 11     | 1.190,23  | 18.07.2015 | 14     | 30    | -17     | -33     | -17   | 3,000  | 2,000 | 35,71                  | 0,00           |
| BSIK_Probe                 | 12     | 94,41     | 20.07.2015 | 14     | 30    | -19     | -35     | -19   | 3,000  | 2,000 | 2,83                   | 0,00           |
| REGUH                      | 13     | 59,51     | 24.07.2015 | 14     | 30    | -23     | -39     | -23   | 3,000  | 2,000 | 1,79                   | 0,00           |
| SkFaelL_ZSP_7_15_07        | <      |           |            | onto   | icto  | 1       |         |       |        |       |                        |                |
| ± SAP_Liererantenstamm     | Gru    | luarisic  |            | onto   | iste  |         |         |       |        |       |                        |                |

## 8 Rechenfelder und deren Bedeutung

Es werden nachfolgende Rechenfelder verwendet:

| Feldname               | Kommentar                                                                                                    |
|------------------------|----------------------------------------------------------------------------------------------------|
| Frist1_                | Zeitunterschied Aktuelles Datum (Import) zu Skonto-<br>Basisdatum 1 abzüglich vereinbarte Skontofrist (Negativ – es<br>bleibt noch Zeit für die volle Skontonutzung, Positiv – Zeit-<br>überschreitung ohne Skontonutzung)                                                               |
| Frist2_                | Zeitunterschied Aktuelles Datum (Import) zu Skonto-<br>Basisdatum 2 abzüglich vereinbarte Skontofrist (Negativ – es<br>bleibt noch Zeit für die verminderte Skontonutzung, Positiv –<br>Zeitüberschreitung ohne Skontonutzung)                                                           |
| xZeit                  | Zeitunterschied Aktuelles Datum (Import) zu Skonto-<br>Basisdatum 1 oder (falls überschritten) Basisdatum 2 abzüg-<br>lich vereinbarte Skontofrist (Negativ – es bleibt noch Zeit für<br>die volle oder verminderte Skontonutzung, Positiv – Zeitüber-<br>schreitung ohne Skontonutzung) |
| Skonto_Ertrag_Moeglich | Noch mögliches Skonto für skontofähigen Betrag und zugehö-<br>rigen (zeitabhängigen) Skontoprozentsatz                                                                                                    |
| Skontoverlust          | Bereits eingetretener Verlust bei Überschreiten von einer oder beiden Skontofristen.                                                                                                    |

Es wird eine Excel-Liste mit den aufgeführten Ergebnissen sortiert nach Buchungskreis und Hauptbuchnummer erzeugt. Hieraus lassen sich weitere Zusammenstellungen erzeugen.

#### 9 ACL- Ergebnistabellen und deren Bedeutung

Über die Auswertungen in der Grundtabelle BSIK hinaus werden nachfolgende Ergebnistabellen erzeugt:

| Tabellenname        | Kommentar                                                                                                    |
|---------------------|----------------------------------------------------------------------------------------------------|
| SkFaellig_X_YY_ZZ   | Extrakt zu Positionen, die in den nächsten X Tagen<br>(Schwellenwert, Eingabe im Feldauswahlmenü) fällig wer-<br>den und Skonto ermöglichen.                                                       |
| SkFaell_ZSP_X_YY_ZZ | Extrakt zu Positionen, die in den nächsten X Tagen<br>(Schwellenwert, Eingabe im Feldauswahlmenü) fällig wer-<br>den, Skonto ermöglichen und derzeit noch mit einer Zahl-<br>sperre versehen sind. |
|                     | X = Schwellenwert als verbleibende<br>Zeit für die Skontonutzung<br>YY = Tag der Skriptausführung<br>ZZ = Monat der Skriptausführung                                                               |